# KRAMER

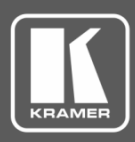

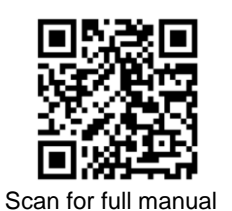

# **VS-62HA Quick Start Guide**

This guide helps you install and use your VS-62HA for the first time.

Go to <u>www.kramerav.com/downloads/VS-62HA</u> to download the latest user manual and check if firmware upgrades are available.

## Step 1: Check what's in the box

- ✓ VS-62HA 6x2 HDMI™/Audio Matrix Switcher
- I Quick start guide

- 1 Set of rack ears1 Power cord
- 4 Rubber feet

## Step 2: Get to know your VS-62HA

VS-62HA front panel

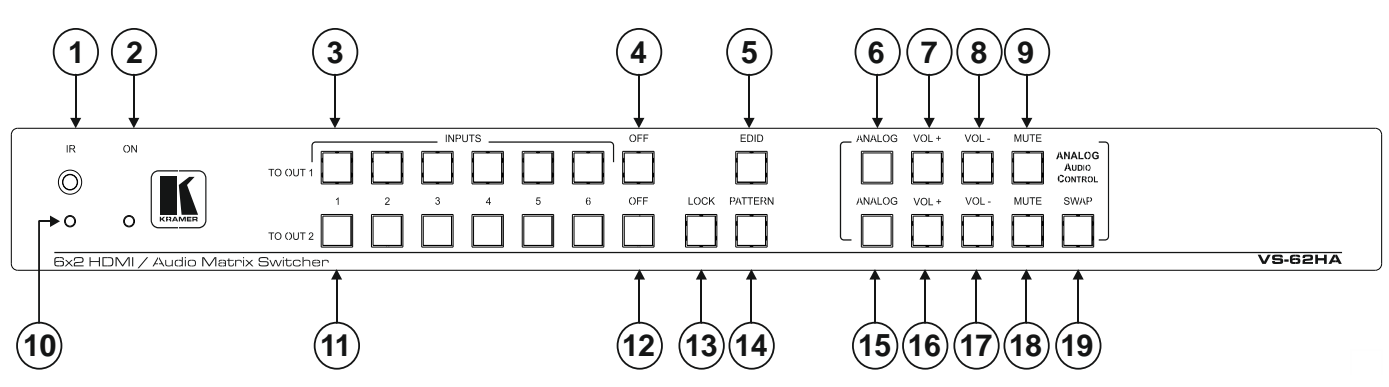

Figure 1: VS-62HA Front Panel

| #  | Feature                         |          | Function                                                                                                    |
|----|---------------------------------|----------|----------------------------------------------------------------------------------------------------|
| 1  | IR Sensor                       |          | Signal receiver for the infrared remote-control transmitter                                                                                                    |
| 2  | ONLED                           |          | Lights green when the device is powered on                                                                                                    |
| 3  | INPUT Selector Buttons (1 to 6) | TO OUT 1 | Press one of the six inputs to switch it to Output 1                                                                                                    |
| 4  | OFF Button                      |          | Press to turn off HDMI output 1 video and audio                                                                                                    |
| 5  | EDID Button                     |          | Press to capture the EDID                                                                                                    |
| 6  | ANALOG Button                   |          | Press to select/de-select the analog audio of output 1, colors are as follows:<br>green – analog audio follows HDMI video input<br>red – analog audio breakaway (Web control only)<br>off – outputs HDMI audio of the selected HDMI input |
| 7  | VOL+ Button                     |          | Press to increase output 1 volume                                                                                                    |
| 8  | VOL-Button                      |          | Press to decrease output 1 volume                                                                                                    |
| 9  | MUTE Button                     |          | Press to toggle muting of output 1 audio                                                                                                    |
| 10 | IR LED                          |          | Lights yellow when receiving an IR signal                                                                                                    |
| 11 | INPUT Selector Buttons (1 to 6) |          | Press one of the six inputs to switch it to Output 2                                                                                                    |
| 12 | OFF Button                      |          | Press to turn off output 2 video and audio                                                                                                    |
| 13 | LOCK Button                     | T0 0UT 2 | Press to inactivate/activate all front panel buttons to prevent tampering                                                                                                    |
| 14 | PATTERN Button                  |          | Press to activate the test pattern generator. When the generator is active, press one of the input buttons to select a test pattern                                                                                                    |
| 15 | ANALOG Button                   |          | Press to select the analog audio of output 2                                                                                                    |
| 16 | VOL+ Button                     |          | Press to increase output 2 volume                                                                                                    |
| 17 | VOL-Button                      |          | Press to decrease output 2 volume                                                                                                    |
| 18 | MUTE Button                     |          | Press to toggle muting of output 2 audio                                                                                                    |
| 19 | SWAP Button                     |          | Press to swap output 1 and output 2                                                                                                    |

The terms HDMI, HDMI High-Definition Multimedia Interface, and the HDMI Logo are trademarks or registered trademarks of HDMI Licensing Administrator, Inc.

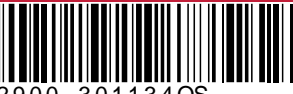

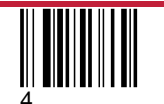

Rev:

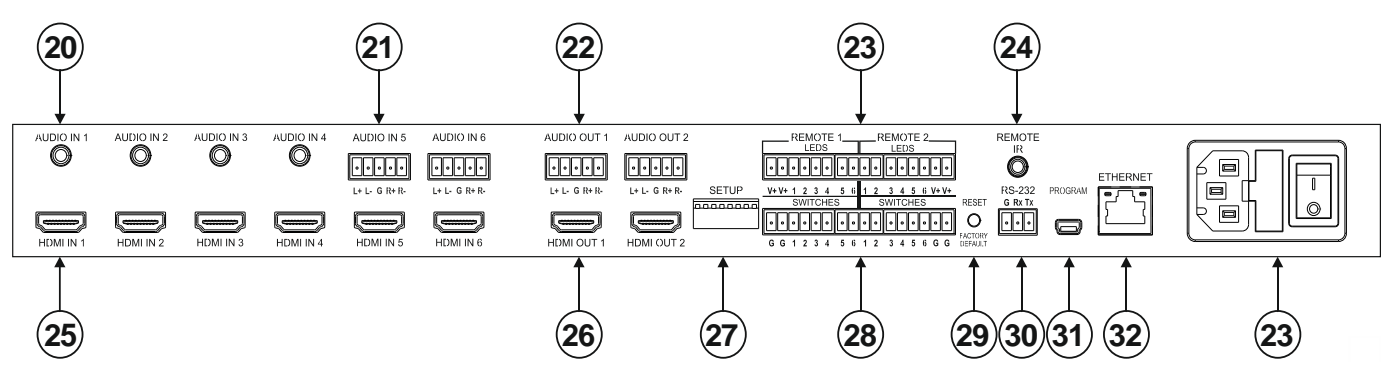

Figure 2: VS-62HA Rear Panel

| #  | Feature                                    | Function                                                                                                    |
|----|--------------------------------------------|----------------------------------------------------------------------------------------------------|
| 20 | AUDIO IN (1-4) 3.5mm Mini Jacks            | Connect to unbalanced stereo audio sources (1-4)                                                            |
| 21 | AUDIO IN (5-6) 5-pin Terminal Blocks       | Connect to balanced stereo audio sources (5-6)                                                              |
| 22 | AUDIO OUT (1-2) 5-pin Terminal Blocks      | Connect to balanced stereo audio acceptors (1-2)                                                            |
| 23 | REMOTE LEDS (1-2) Terminal Blocks          | Connect to LEDS that display the selected input channel (1-6)                                               |
| 24 | REMOTE IR 3.5mm Mini Jack                  | Connect to an external IR receiver for controlling the device via an IR remote controller.                  |
|    |                                            | Covered by a cap. The 3.5mm mini jack at the end of the internal IR connection cable fits into this opening |
| 25 | HDMI IN (1-6) Connectors                   | Connect to HDMI sources (1-6)                                                                               |
| 26 | HDMI OUT (1-2) Connectors                  | Connect to HDMI acceptors (1-2)                                                                             |
| 27 | SETUP DIP-Switches                         | Sets the device configuration                                                                               |
| 28 | REMOTE SWITCHES (1-2)                      | Connect to up to six remote, contact-closure input selection switches for<br>Output 1 and Output 2          |
| 29 | RESET/FACTORY DEFAULT Button               | Press while power-cycling the device to reset to factory default parameters                                 |
| 30 | RS-232 3-pin Terminal Block                | Connect to a PC/serial controller                                                                           |
| 31 | PROGRAM USB Connector                      | Connect to a PC to upgrade the firmware                                                                     |
| 32 | ETHERNET RJ-45 Connector                   | Connect to a PC via a LAN                                                                                   |
| 33 | Power Module (Socket, Fuse, On/Off Switch) | Connects to mains power and turns the unit on and off                                                       |

## Step 3: Install VS-62HA

To rack mount the machine, attach both rack ears (by removing the screws from each side of the machine and replacing those screws through the rack ears) or place the machine on a table.

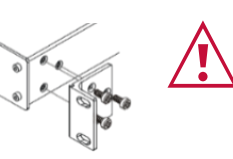

- Ensure that the environment (e.g., maximum ambient temperature & air flow) is compatible for the device.
- Avoid uneven mechanical loading.
  Appropriate consideration of equipment pamentate
- Appropriate consideration of equipment nameplate ratings should be used for avoiding overloading of the circuits.
- Reliable earthing of rack-mounted equipment should be maintained.

## Step 4: Connect inputs and outputs

Always switch OFF the power on each device before connecting it to your VS-62HA.

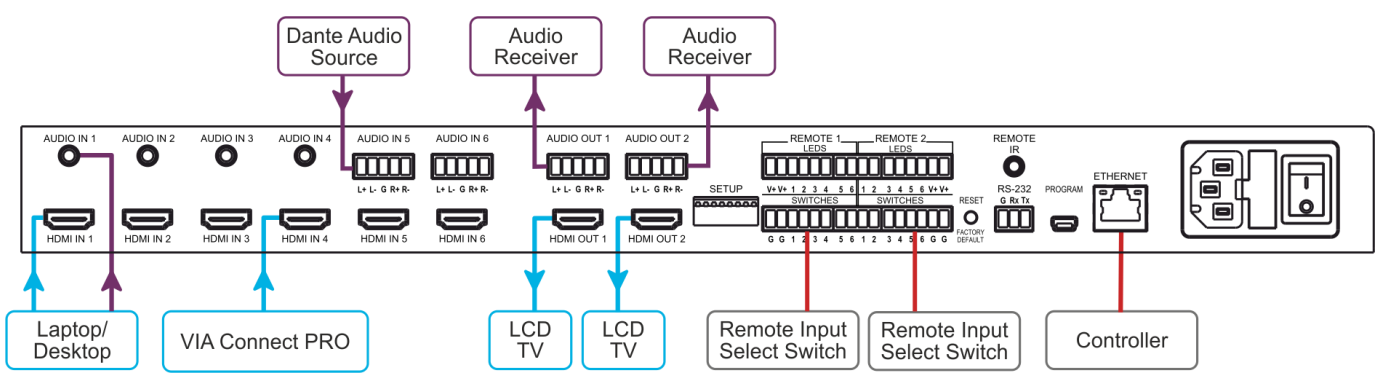

- 1. Connect up to six HDMI sources, (for example, a laptop, desktop, VIA Connect PRO) to the HDMI In connectors.
- Connect up to six analog audio sources, (for example, a laptop, desktop, a Dante interface) to the AUDIO IN connectors. AUDIO IN 1 through 4 are unbalanced stereo on 3.5mm mini jacks. AUDIO IN 5 and 6 are balanced stereo audio on 5-pin terminal block connectors.
- 3. Connect the two HDMI OUT connectors to up to two HDMI acceptors, (for example, LCD displays).

- Connect the two balanced AUDIO OUT 5-pin terminal block connectors to up to two analog audio acceptors, (for 4. example, audio receivers).
- If required, connect a PC/controller to the RS-232 port /or the Ethernet port. 5.
- 6. If required for remote switching, connect up to 6 contact closure switches per channel to their terminal block connectors (Remote 1 and 2 Switches).
- If required for remote switch indication, connect up to 6 LEDS per channel to their terminal block connectors (Remote 7. 1 and 2 LEDS).
- 8. Connect a power cord to the device and plug it into the mains electricity.
- 9. If required, acquire the EDID.

#### Wiring the RJ 45 Connectors

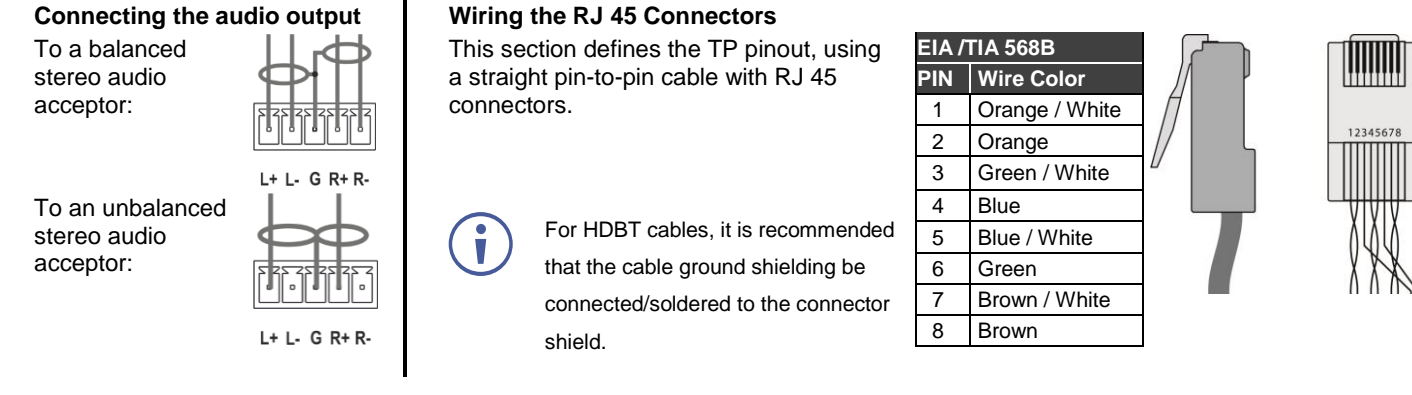

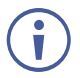

For optimum range and performance use the recommended Kramer cables available at www.kramerav.com/product/VS-62HA. Using third-party cables may cause damage!

### Step 5: Connect the power

Connect the power cord to VS-62HA and plug it into the mains electricity.

Safety Instructions (See www.kramerav.com for updated safety information) Caution:

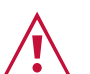

- · For products with relay terminals and GPI\O ports, please refer to the permitted rating for an external connection, located next to the terminal or in the User Manual.
- There are no operator serviceable parts inside the unit.
- Warning:
- Use only the power cord that is supplied with the unit.
- Disconnect the power and unplug the unit from the wall before installing. •
- Do not open the unit. High voltages can cause electrical shock! Servicing by qualified personnel only.
- To ensure continuous risk protection, replace fuses only according to the rating specified on the product label which located on the bottom of the unit.

## Step 6: Connecting the Remote Contact-Closure Switches and LEDs

You can connect up to six remote, contact-closure switches and LEDs per output to control the VS-62HA remotely. These switches replicate the Input selection buttons on the front panel of the VS-62HA.

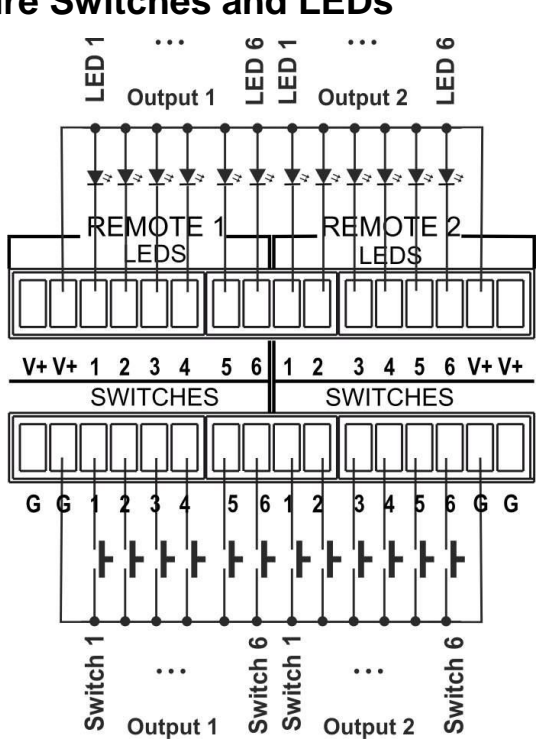

# Step 7: Setting the DIP-Switches

The Setup DIP-switches dictate the behavior of the VS-62HA.

All DIP-switches are off by default.

| # | Feature                               | Description                                                                                                    |
|---|---------------------------------------|----------------------------------------------------------------------------------------------------|
| 1 | HDCP support on inputs                | On—Disable HDCP support on all inputs<br>Off—Enable HDCP support which is defined by P3000 commands                                                                                                 |
| 2 | Video mode switching Output 1         | On—Auto<br>Off—Manual                                                                                                    |
| 3 | Last connected/Priority mode Output 1 | When DIP-switch 2 is set to Auto (ON):<br>On—Enable Last Connected mode<br>Off—Enable Priority mode where the priority of each input is defined by the input<br>number, (1 is the highest priority) |
| 4 | Video mode switching Output 2         | On—Auto<br>Off—Manual                                                                                                    |
| 5 | Last connected/Priority mode Output 2 | When DIP-switch 4 is set to Auto (ON):<br>On—Enable Last connected mode<br>Off—Enable Priority mode where the priority of each input is defined by the input<br>number, (1 is the highest priority) |
| 6 | N/A                                   | N/A                                                                                                    |
| 7 | N/A                                   | N/A                                                                                                    |
| 8 | N/A                                   | N/A                                                                                                    |

## Step 8: Operate the VS-62HA

**RS-232 and Ethernet** 

| RS-232 Control / Protocol 3000                    |                      |                      |  |  |
|---------------------------------------------------|----------------------|----------------------|--|--|
| Protocol                                          | 3000 (Default)       | Legacy               |  |  |
| Baud Rate:                                        | 115,200              | 9,600                |  |  |
| Data Bits:                                        | 8                    | 8                    |  |  |
| Stop Bits:                                        | 1                    | 1                    |  |  |
| Parity:                                           | None                 | None                 |  |  |
| Command Format:                                   | ASCII                | ASCII                |  |  |
| Example (Set display mode to Picture in Picture): | #Y 0,110,1 <cr></cr> | >Y 0 110 1 <cr></cr> |  |  |

#### **Default Ethernet Parameters**

To reset the IP settings to the factory reset values, power cycle the device while holding in the Ethernet Reset button, located on the rear panel of the unit

| IP Address:        | 192.168.1.39    |
|--------------------|-----------------|
| Subnet mask:       | 255.255.000.000 |
| Default gateway:   | 000.000.000     |
| TCP Port #:        | 5000            |
| UDP Port #:        | 50000           |
| Maximum UDP Ports: | 10              |
| Maximum TCP Ports: | 4               |
| Web page password: | 1234            |
|                    |                 |

| Full Factory Reset   |                                                                                                    |  |  |  |
|----------------------|----------------------------------------------------------------------------------------------------|--|--|--|
| Front panel buttons: | Turn power off. Turn power on again while holding the RESET TO XGA/720p front panel button.<br>The LEDs blink. Full factory reset is complete once the LEDs cease to blink and react normally.<br>Note that Full Factory reset includes Ethernet reset as well |  |  |  |
| OSD:                 | Factory Reset through the Misc. menu item                                                                                                    |  |  |  |
| Web pages:           | Factory reset via the Device Settings embedded Web page                                                                                                    |  |  |  |
| Protocol 3000:       | Use "Factory" command                                                                                                    |  |  |  |

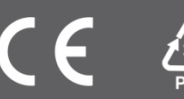